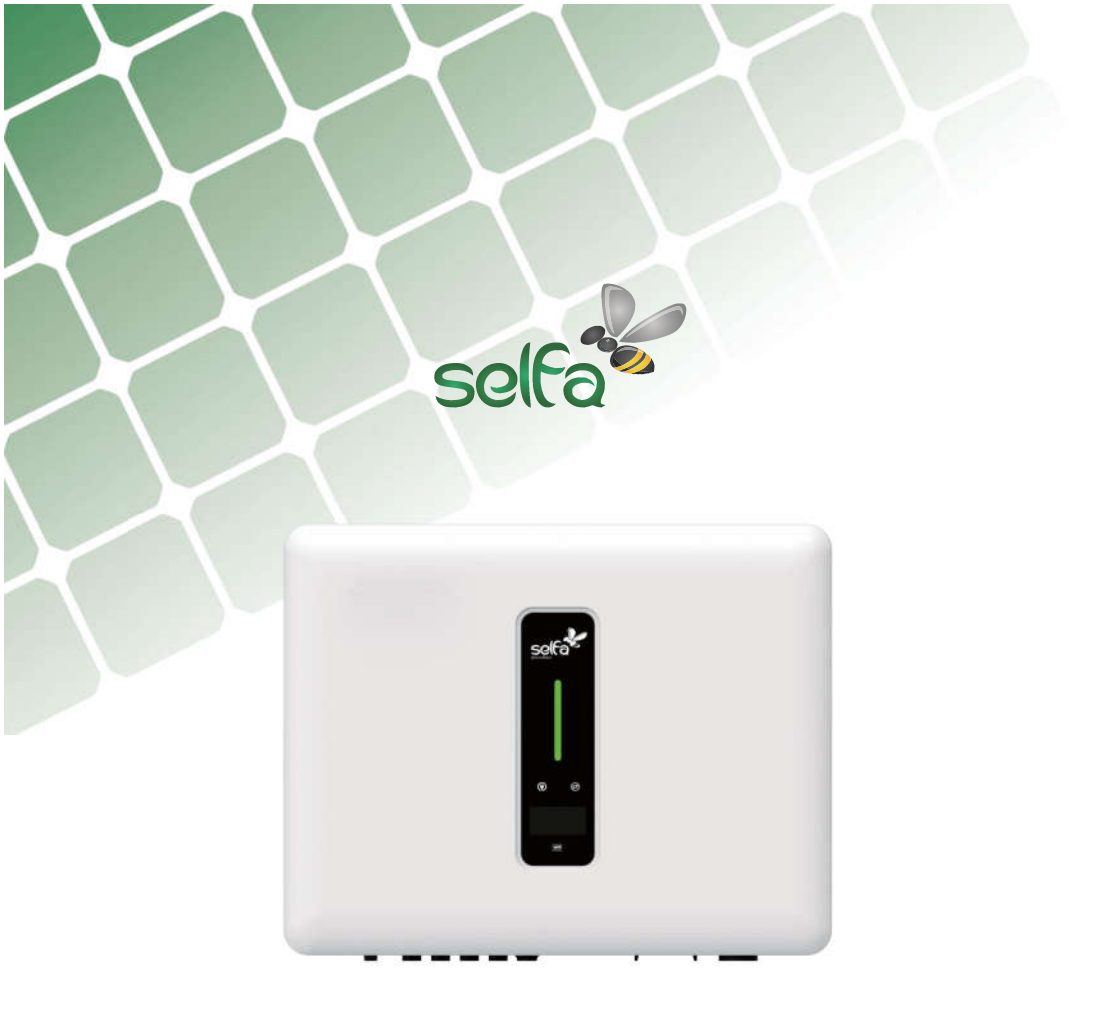

# HYBRYDOWY FALOWNIK FOTOWOLTAICZNY Skrócona instrukcja obsługi

WERSJA POLSKA

## 1 Uruchomienie

#### 1.1 Przygotowanie aplikacji

1 Zainstalować najnowszą wersję aplikacji do konfiguracji i monitorowania.

2 Zarejestrować konto w aplikacji do monitorowania. Jeśli masz konto i hasło od przedstawiciela/instalato-

ra lub od firmy Selfa, pomiń ten krok.

#### 1.2 Kontrola przed uruchomieniem

Przed uruchomieniem falownika należy sprawdzić następujące elementy:

- ① Wszystkie urządzenia zostały pewnie zainstalowane.
- 2 Rozłącznik(i) DC i wyłącznik obwodu AC są w pozycji "OFF".
- ③ Przewód uziemiający jest prawidłowo i pewnie podłączony.
- ④ Przewód AC jest prawidłowo i pewnie podłączony.
- ⑤ Przewód DC jest prawidłowo i pewnie podłączony.
- 6 Przewód komunikacyjny jest prawidłowo i pewnie podłączony.
- ⑦ Nieużywane zaciski są zaślepione.

⑧ Na górze falownika lub w skrzynce przyłączeniowej (jeśli jest) nie znajdują się żadne obce przedmioty, takie jak narzędzia.

⑨ Wyłącznik obwodu AC jest dobrany zgodnie z wymaganiami niniejszej instrukcji i obowiązującymi normami.

1 Wszystkie znaki i etykiety ostrzegawcze są nienaruszone i czytelne.

#### 1.3 Procedura uruchomienia

Jeśli wszystkie wyżej wymienione wymagania są spełnione, należy wykonać następujące czynności, aby uruchomić falownik po raz pierwszy.

1 Włączyć wyłącznik prądu AC.

2 Włączyć wyłącznik baterii litowej. Włączyć ręcznie zasilanie akumulatora, jeśli jest na wyposażeniu.

3 Obrócić rozłącznik DC do pozycji "ON".

④ Jeśli warunki nasłonecznienia i sieci spełniają wymagania, falownik będzie normalnie działał. Czas na połączenie falownika z siecią może zająć kilka minut lub nawet więcej, w zależności od wybranego kodu kraju w ustawieniach początkowych i rzeczywistego stanu sieci lokalnej.

⑤ Obserwuj wskaźnik LED, aby upewnić się, że falownik pracuje normalnie.

## 2 Instrukcja konfiguracji modułu WiFi

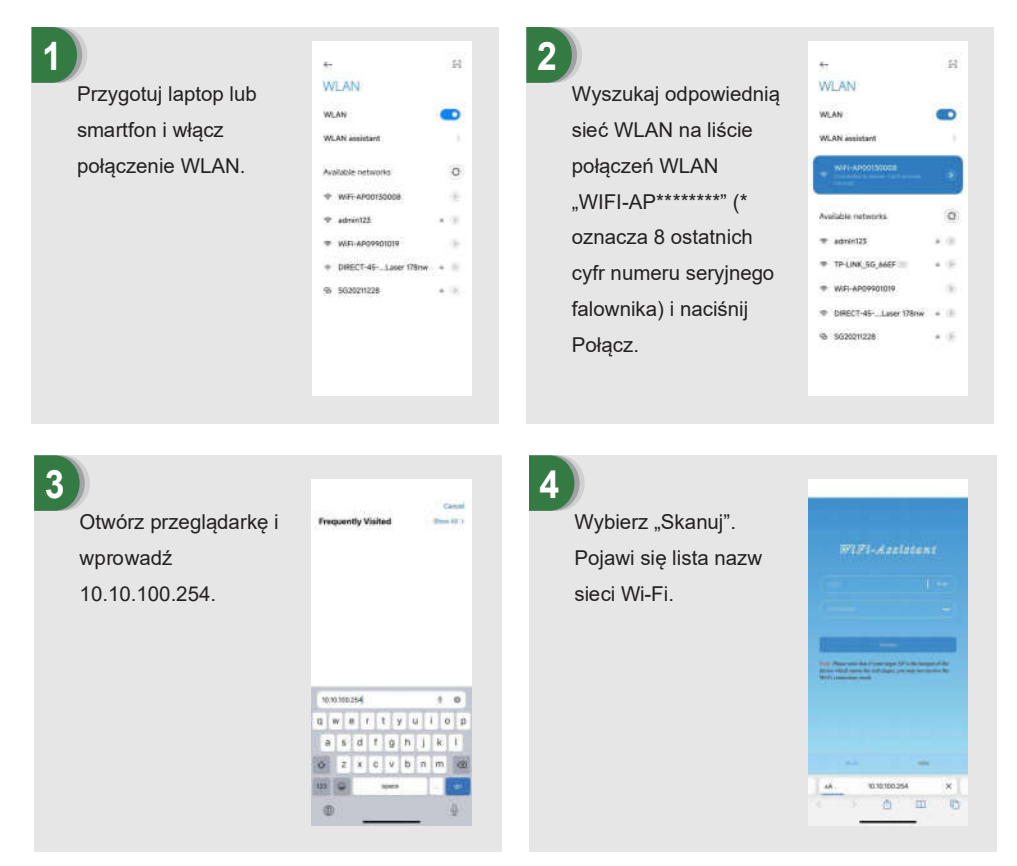

### 5

Kliknij i wybierz odpowiednią sieć routera, którą chcesz skonfigurować.

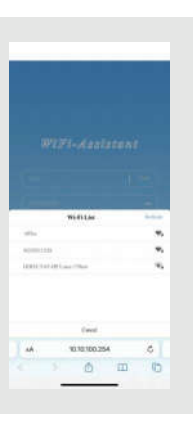

### 6

Wprowadź hasło sieci bezprzewodowej (zwróć uwagę na duże litery), naciśnij Połącz.

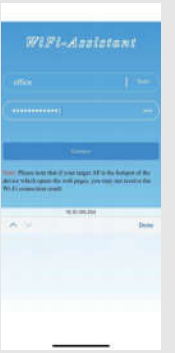

7

Jeśli połączenie powiodło się, wyświetli się komunikat "Connection succeeded". Po pomyślnej konfiguracji, wskaźnik stanu modułu WIFI będzie się świecił.

|                                                                 | Countries and sold                                                         |             |  |
|-----------------------------------------------------------------|----------------------------------------------------------------------------|-------------|--|
|                                                                 |                                                                            |             |  |
|                                                                 |                                                                            |             |  |
| the Campoon                                                     | The Oliver Aver (AF) is                                                    |             |  |
|                                                                 | that if your sugge is P is<br>on the will page, you do                     | iner die    |  |
| in Passan<br>State                                              | t faul if your stage (AF) is<br>in the will page, you do<br>made           | i bendite   |  |
| ne Plane en                                                     | t fint if your stager (AF) is<br>in the well pages, you an<br>innexe       | inendite    |  |
| Ditt. Phase and<br>in the second second<br>in Dit second second | n din if your sequels? In<br>no the well page, you ar<br>most              | tinen.Oto   |  |
|                                                                 | e Brack (Franzer songer: AF) pa<br>an diar will proger, year of<br>an and  | ninen (h    |  |
|                                                                 | e Brack (Franzer songers AF) par<br>an the well progers, year of<br>an and | ninen () te |  |
|                                                                 | e den 17 som soger AT på<br>de de vell soger, pas de<br>en sode            |             |  |
|                                                                 | charl para sour si para<br>in the set para para so                         |             |  |

## 3 Instrukcja konfiguracji modułu LAN

Jeśli protokół DHCP jest włączony na routerze, nie trzeba konfigurować modułu LAN. W przeciwnym razie należy skonfigurować moduł LAN na ekranie falownika.

① Znajdź "Ustawienia ogólne", naciskając krótko przycisk na ekranie falownika.

2 Przejdź do menu "Ustawienia ogólne", naciskając i przytrzymując przycisk na ekranie falownika.

③ Znajdź opcję "DHCP Set" (Ustaw DHCP), naciskając krótko przycisk, a następnie wyłącz funkcję DHCP, krótko naciskając i przytrzymując przycisk na ekranie falownika.

④ Następnie należy ustawić "Adres IP", "Adres bramy", "Maska podsieci" i "Adres DNS". Krótkie naciśnięcie powoduje zmianę numeru, a długie naciśnięcie potwierdzenie numeru i przejście do następnego numeru.

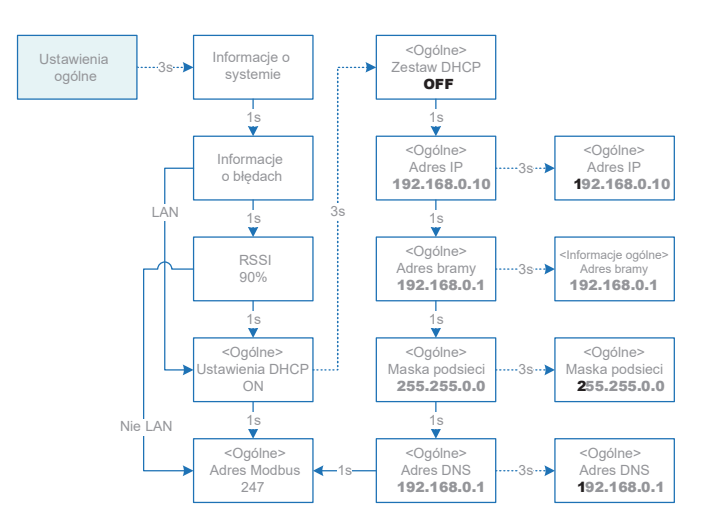

## 4 Aplikacja do konfiguracji lokalnej

Aplikacja do konfiguracji lokalnej jest przeznaczona do szybkiej konfiguracji falowników hybrydowych, oferuje funkcje takie jak norma sieci, marka i typ akumulatora, tryby pracy i ustawienia OFF-GRID poprzez bezpośrednie połączenie WiFi itp.

Istnieją dwa tryby połączenia, bezpośrednie połączenie Wi-Fi i połączenie z routerem.

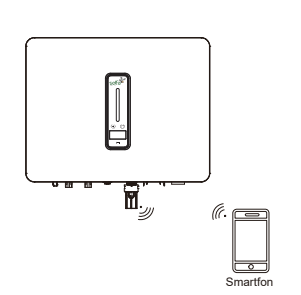

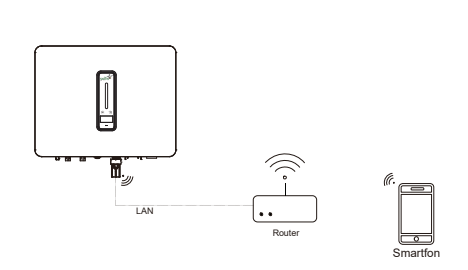

Smartfon łączy się bezpośrednio z urządzeniem monitorującym WIFI. Smartfon i urządzenie monitorujące są połączone z routerem.

#### Etapy połączenia:

 A. Aby podłączyć smartfon do modułu WiFi, patrz "Instrukcja konfiguracji modułu WiFi krok 1–2". Jeśli urządzenie jest podłączone, pomiń ten krok. ①-b. Aby podłączyć moduł WiFi/LAN do routera, należy zapoznać się z "Instrukcją konfiguracji modułu WiFi" lub "Instrukcją konfiguracji modułu LAN". Następnie podłącz smartfon do tego samego routera. Jeśli urządzenie jest podłączone, pomiń ten krok.

② Otwórz aplikację konfiguracyjną "Setup APP", naciśnij opcję "Skanuj", aby wyświetlić listę falowników WiFi-AP.

③ Kliknij i wybierz falownik, który chcesz podłączyć.

④ Wybierz funkcję logowania.

(5) Wprowadź hasło (123456), naciśnij "Zaloguj się".

6 Po podłączeniu i zalogowaniu się wyświetlony zostanie główny interfejs Setup APP.

-----

| 1              | Contraction (Contraction) | (mar 2)         | WHI APRILION |
|----------------|---------------------------|-----------------|--------------|
| feer prove and |                           |                 | tenate of    |
|                |                           |                 | 12564        |
|                | Tererch for device        | Carcel Complete |              |
| 11010          |                           |                 | Depter 1     |
|                | Wi-fill<br>wer-interaces  | Owner           | 1000         |
|                |                           |                 |              |
|                |                           |                 |              |

# 5 Funkcje wskaźników

### 5.1 Falownik

| Wskaźnik                       | Stan          |                 | Opis                                                                                                    |
|--------------------------------|---------------|-----------------|----------------------------------------------------------------------------------------------------|
| Wskaźnik zasilania<br>i alarmu | Wył.          |                 | Brak zasilania.                                                                                                    |
|                                | Niebieski .   | Szybkie miganie | Falownik przechodzi w tryb auto-testu.                                                                                         |
|                                |               | Wolne miganie   | Falownik przechodzi w tryb gotowości.                                                                                          |
|                                |               | Miarowe miganie | Falownik działa standardowo.                                                                                                   |
|                                | Pomarańczowy  | Miarowe miganie | Ostrzeżenie o niskim poziomie naładowania akumulatora, poziom naładowania<br>akumulatora wkrótce osiągnie wartość ochrony SOC. |
|                                | Czerwony      | Zawsze wł.      | Wykryto alarm lub usterkę – patrz informacje na wyświetlaczu.                                                                  |
| Wskaźnik sieci                 | Wył.          |                 | Utrata sieci.                                                                                                    |
|                                | Wolne miganie |                 | Falownik wykrył sieć, lecz nie pracuje w trybie on-grid.                                                                       |
|                                | Zawsze wł.    |                 | Falownik pracuje w trybie on-grid.                                                                                             |
| Wskaźnik<br>komunikacji        | Zielony       | Zawsze wł.      | Komunikacja z falownikiem działa normalnie.                                                                                    |
|                                | Zielony       | Migający        | Falownik komunikuje się z EMS lub falownikiem Master przez RS485 lub CAN.                                                      |
|                                | Pomarańczowy  | Zawsze wł.      | Falownik nie komunikuje się z inteligentnym licznikiem.                                                                        |
|                                | Czerwony      | Zawsze wł.      | Falownik nie komunikuje się z BMS.                                                                                             |

### 5.2 Urządzenie monitorujące

| Status wskaźnika | Opis                                                                                                    |
|------------------|----------------------------------------------------------------------------------------------------|
| Wył.             | Nieprawidłowe połączenie                                                                                    |
| Zawsze wł.       | Normalna komunikacja z serwerem                                                                             |
| Wolne miganie    | Urządzenie monitorujące nie jest podłączone do rutera lub do stacji bazowej.                                |
| Szybkie miganie  | Urządzenie monitorujące jest podłączone do rutera lub stacji bazowej, lecz nie ma<br>połączenia z serwerem. |

| Przycisk                      | Opis                                                                                                    |
|-------------------------------|----------------------------------------------------------------------------------------------------|
| Naciśnij i przytrzymaj 1 sek. | Resetuje urządzenie. Wskaźnik gaśnie na 2 sekundy, a następnie miga normalnie.                                                                           |
| Naciśnij i przytrzymaj 5 sek. | Przywraca ustawienia fabryczne, wskaźnik gaśnie na 2 sekundy, a następnie miga<br>raz na 2 sekundy, aż do zakończenia przywracania ustawień fabrycznych. |

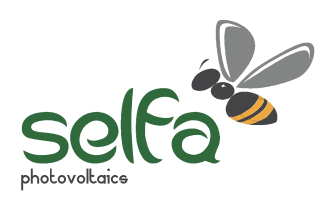

www.selfa-pv.com